### Systematic Supportportalen Vejledning

http://supportportalen.systematic.com

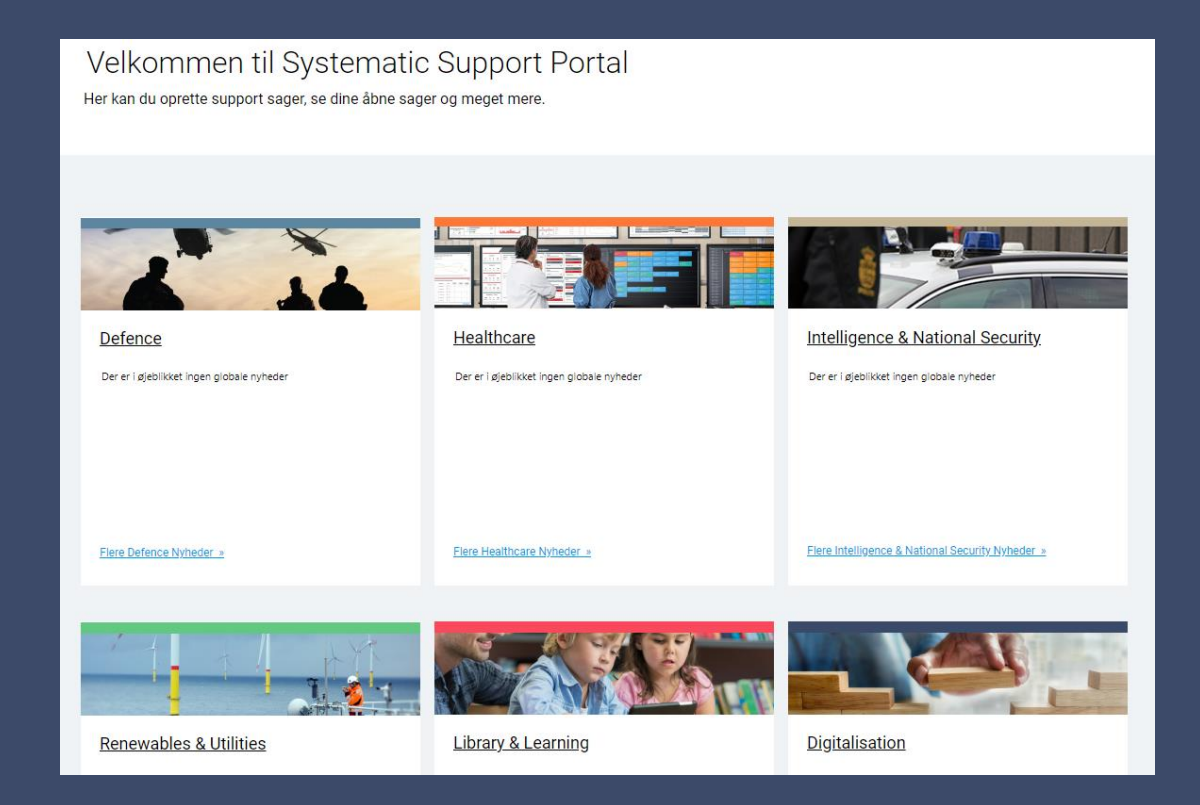

### Supportportalen

Link: http://supportportalen.systematic.com

Denne vejledning beskriver, hvordan du arbejder med Systematic's supportportal (Cherwell).

### Vejledningen indeholder følgende:

- Hvordan du logger på portalen?
- Hvordan oversigten over sager er bygget op?
- Hvordan rapporterer du sager til Systematic Supportportal?
- Hvordan følger du op på eksisterende sager?
- Hvordan annullerer du en igangværende sag?
- Hvordan genåbner du en afsluttet sag?
- Hvordan trækker du en rapport over åbne og lukkede sager?
- Tips til den god sagsbeskrivelse

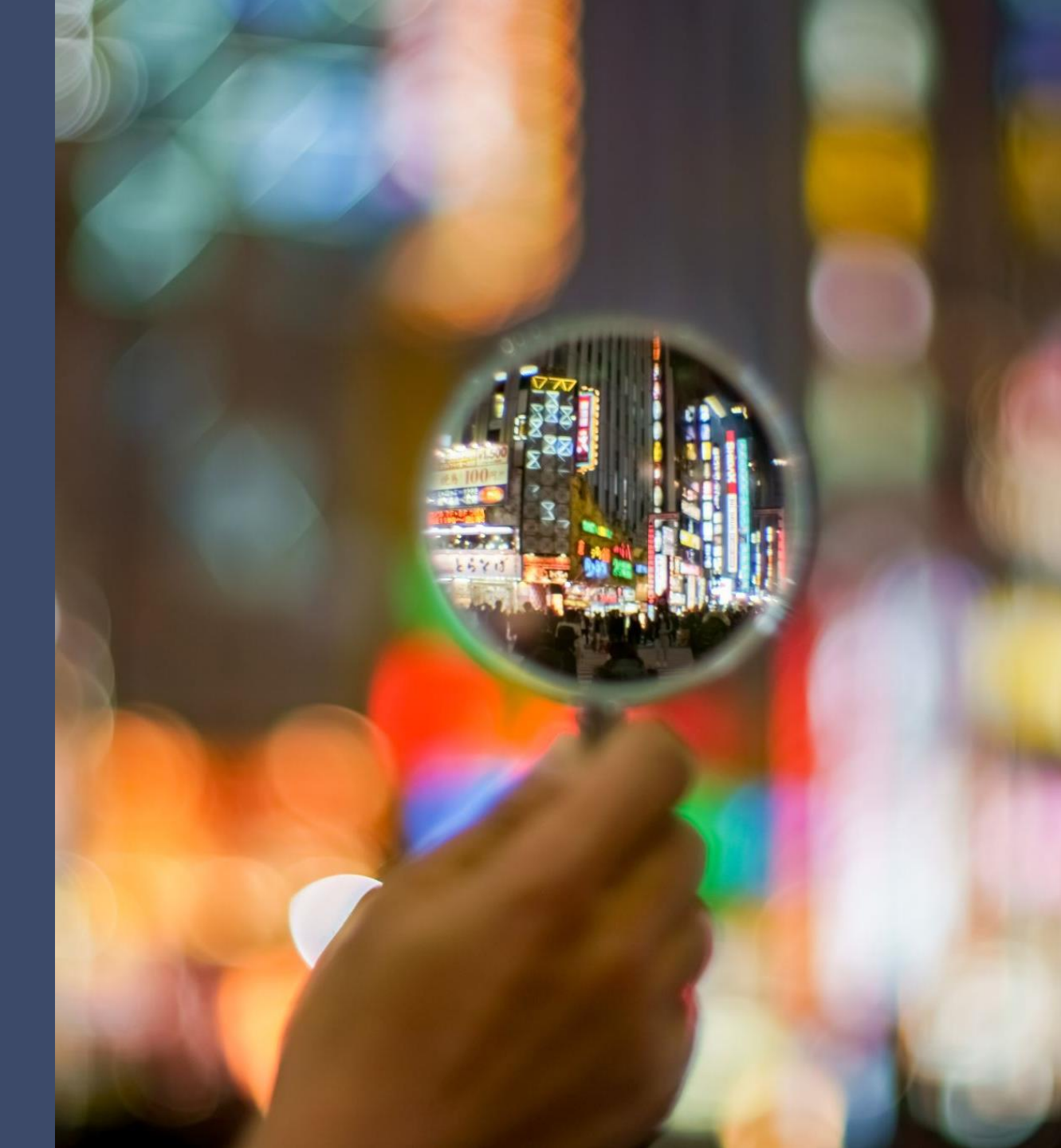

### Systematic Supportportal

Login

Når du skal **melde en fejl** eller **bestille en opgave** hos Systematic, skal du logge på Supportportalen og oprette en sag.

### http://supportportalen.systematic.com

I login dialogen indtaster du først dit brugernavn (User ID), brugernavnet vil typisk være din mail-adresse. Herefter indtaster du den adgangskode (Password), som du har fået i en mail fra Systematic.

Første gang du logger på Cherwell, bliver du bedt om at ændre adgangskoden (Password).

| Cherwell<br>by ivanti |               |        |
|-----------------------|---------------|--------|
| Cherwell Web Portal   |               |        |
| User ID               |               |        |
| Rehmeier              |               |        |
| Password              |               |        |
| •••••                 |               |        |
|                       | <u>Cancel</u> | Log In |
| <u>Use SAML Login</u> |               |        |
| Support               |               |        |
| Version: 10.2.3       |               |        |

### Oversigt

Dette er den første side du ser, når du er logget på portalen. Siden indeholder følgende information:

- Her kan du læse aktuel information vedr. drift mm.
- Oprette nye sager, og få overblik over sager du selv har oprettet. Du har også mulighed for at trække udvalgte rapporter.
- Se og evt følge op på alle sager der er oprettet på din lokation (alle sager).

| Info til dig         | Mine sager          |               | Overblik          |               |
|----------------------|---------------------|---------------|-------------------|---------------|
| Nyheder om drift etc | OPRET SAG           | $\rightarrow$ | RAPPORTER         | $\rightarrow$ |
|                      | Servicebestillinger | 0             | Topprioritet fejl | 0             |
|                      | Fejlmeldinger       | 0             | Kendte fejl       | 0             |
|                      | Sager               | 0             | Alle sager        | 7             |
|                      |                     |               |                   |               |
| Mere Info »          |                     |               |                   |               |

# Rapportering af sag

### Du vælger OPRET SAG

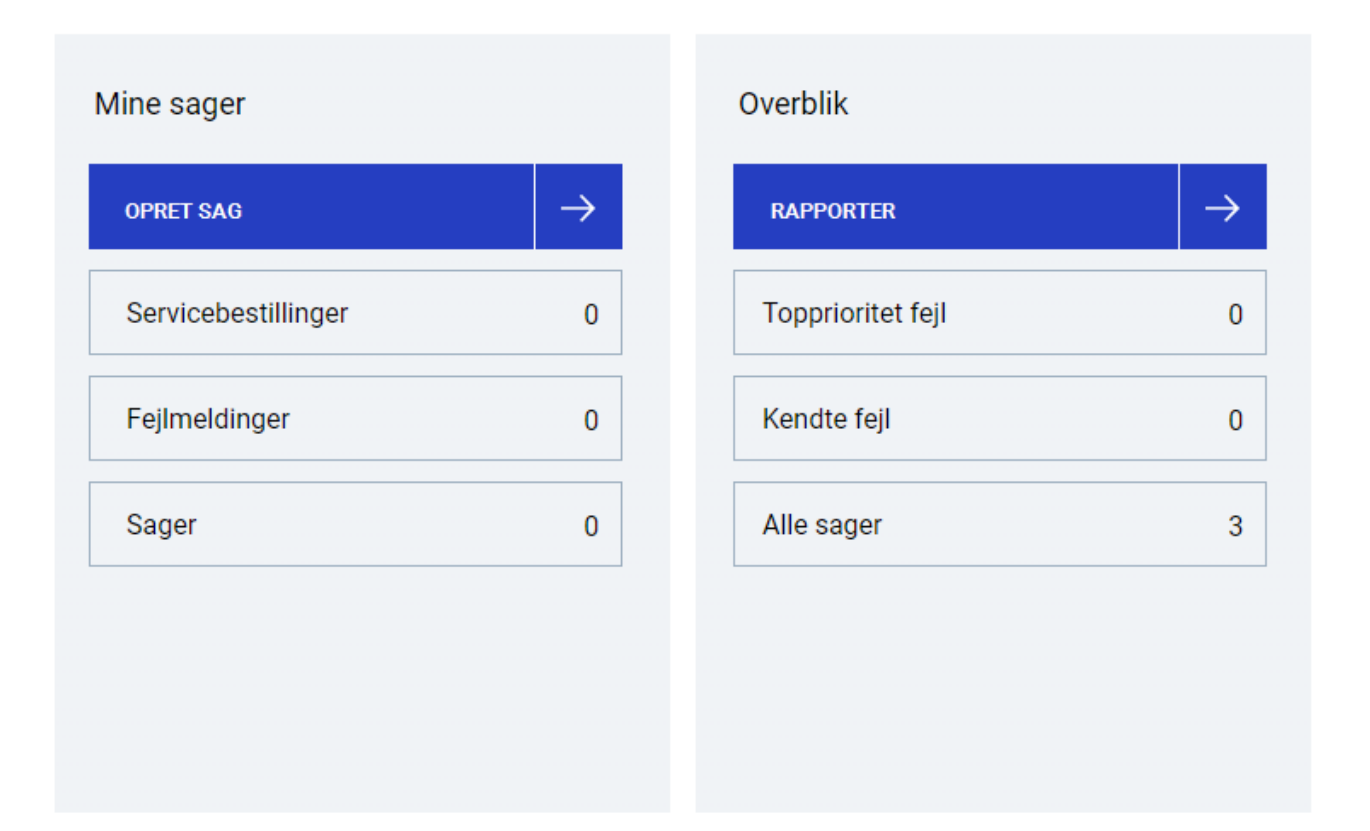

# Rapportering af sag

Vælg de relevante kategorier i vores service katalog, og så er du klar til at lave en beskrivelse.

Et service katalog kan se ud som nedenstående:

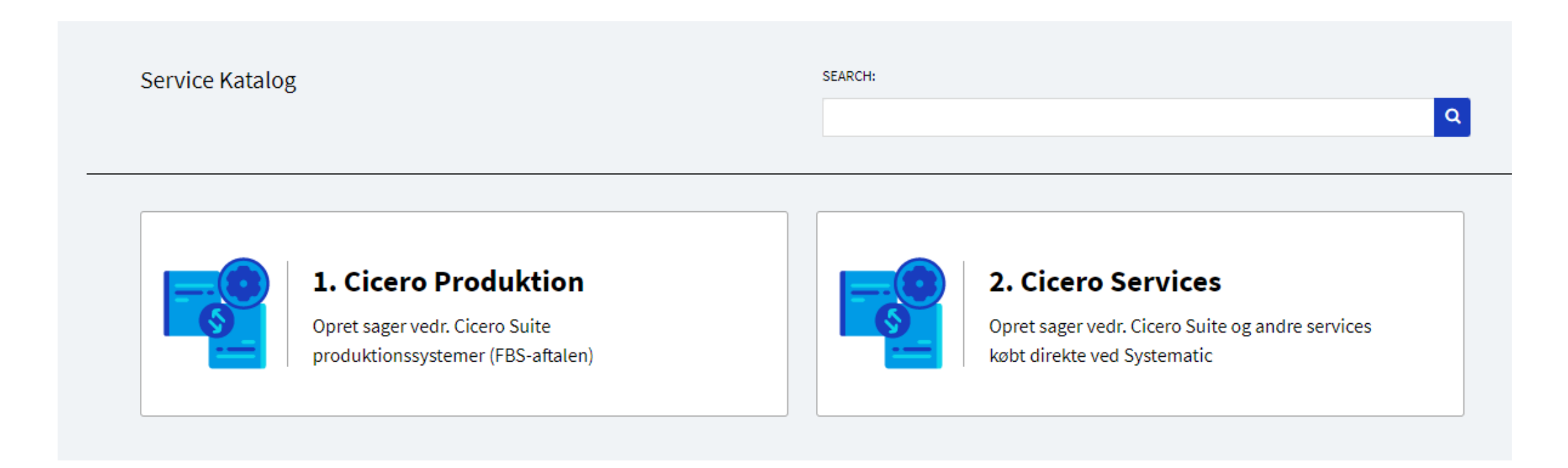

### Rapportering af sag

Vælg de relevante kategorier, f.eks. fejlmelding og så en kategori herunder.

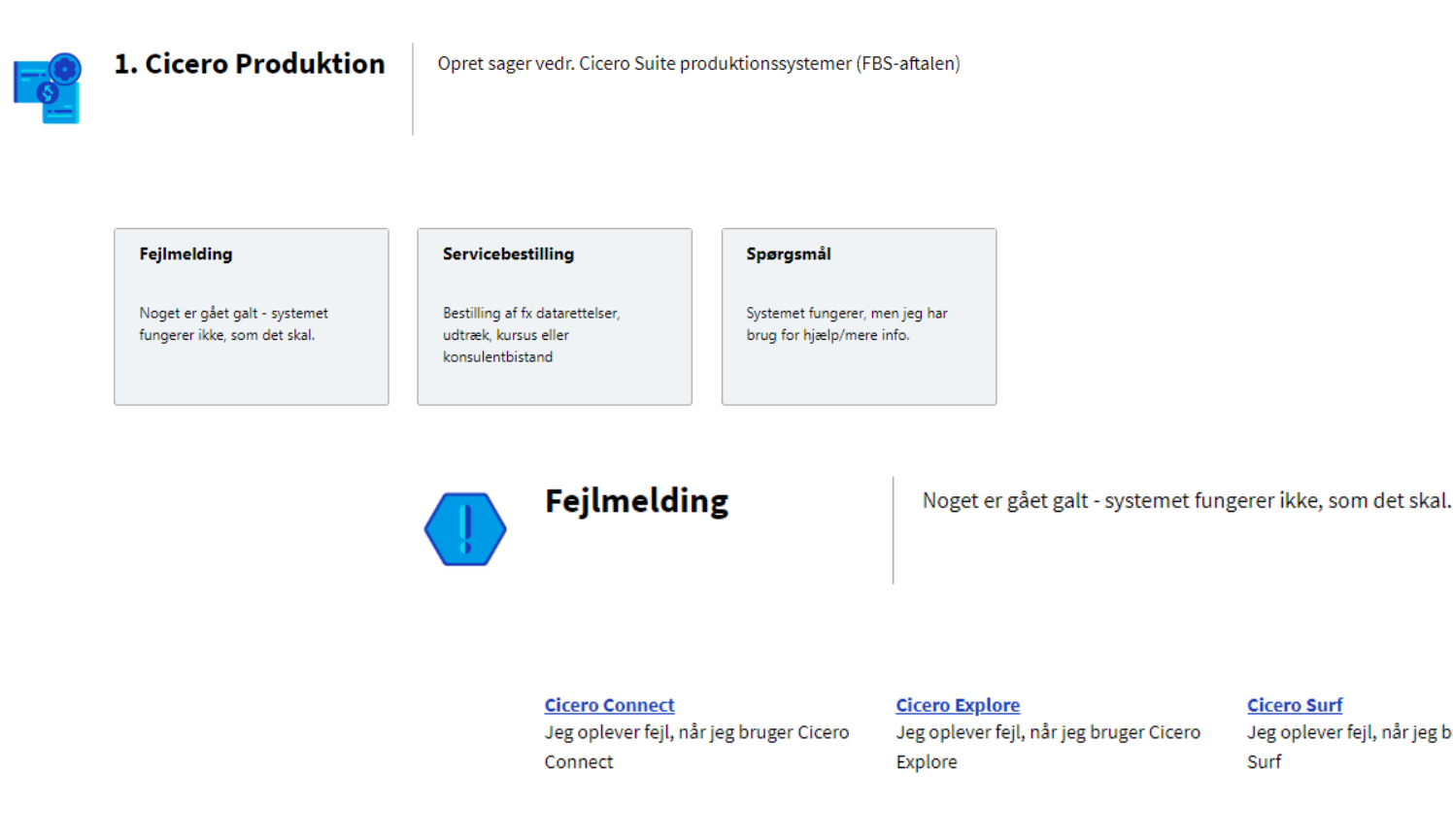

#### Anden henvendelse

Jeg oplever en fejl, som ikke er specifik til et af de ovenstående produkter

Cicero LMS Jeg oplever fejl, når jeg bruger Cicero

LMS

**Cicero Surf** 

Surf

Jeg oplever fejl, når jeg bruger Cicero

COMMERCIAL IN CONFIDENCE | SSE/21994

### Rapportering af sag – beskrivelsen

| SYSTEMATIC Support Portal                                                                                                    |                                                                                                    |                                                                                                    | Test LoneRehmeier                                                                                                    |
|----------------------------------------------------------------------------------------------------|----------------------------------------------------------------------------------------------------|----------------------------------------------------------------------------------------------------|----------------------------------------------------------------------------------------------------|
| START                                                                                                    |                                                                                                    |                                                                                                    | SØG 🔹 Søg sager 🥬 🝳                                                                                                   |
| Save 🖉 Cancel 🚓 Refresh 🛞 Delete 🖉 At                                                                                                    | tach (1) ▼  < < Record 1 of 1 > >  ∂A Current Record ≣ List 🗄 G                                                                                                    | Srid                                                                                                    |                                                                                                    |
| Opret sag<br>Giv os en grundig trin-for-trin beskrivelse af problemet<br>med skærmbilleder. Vedhæft geme et dokument hvor du<br>har problemet samlet. Alternativt kan du sende os en<br>video. | Emne<br>TEST ikke muligt at bestille nyt kort<br>Kort og sigende overskrift<br>Beskrivelse<br>Når jeg går ind på selvbetjeningen for at bestille et nyt kort, får jeg en fejl, der<br>siger, at jeg ikke er aktiv.<br>Jeg starter med at logge mig ind.                                                    | Yderligere detaljer<br>Påvirkning (Impact)<br>Påvirker fejlen flere brugere?<br>O Ja                                                        |                                                                                                    |
|                                                                                                    | Trykker på knappen xxxx<br>Her forventer jeg så at få billedet, hvor jeg kan xxxx<br>I stedet kommer følgende fejl - du har ikke adgang til denne aktivitet. Kontakt din<br>systemansvarlige.<br>Se vedhæftede fil.<br>Beskrivelse af problemet, step-by-step.<br>Angiv gerne så mange detaljer som muligt | Hvor ofte optræder fejlen?<br>Hver gang kort på borger forsøges bestilt<br>Vigtighed (Urgency)<br>Er du forhindret i at udføre dit arbejde? | Udfyld felterne i højre side<br>af skærmen i<br>overensstemmelse med,<br>hvad du oplever.<br>Disse data er med til at |
| Klassifikation: Fejlmeldinger - Selvbetje                                                                                                    | Valgmuligheder relateret til denne sag<br>Tilføj evt vedhæftet fil her Tilføj vedhæftede filer her<br>Ret sensitive data her Her tilføjes evt.<br>sensitive/personfølsomme<br>data                                                                                                    | Hvor i arbejdsgangen optræder fejlen?<br>Når jeg skal vælge adresse.<br>Hvor i systemet optræder fejlen?<br>Ved bestilling af kort          | problemet.                                                                                                    |
| Når alle oplysninger om<br>problemet er tastet ind,<br>oprettes sagen her.                                                                                                    |                                                                                                    | Kundesystemreference                                                                                                    |                                                                                                    |

### Rapportering af sag – sensitive data

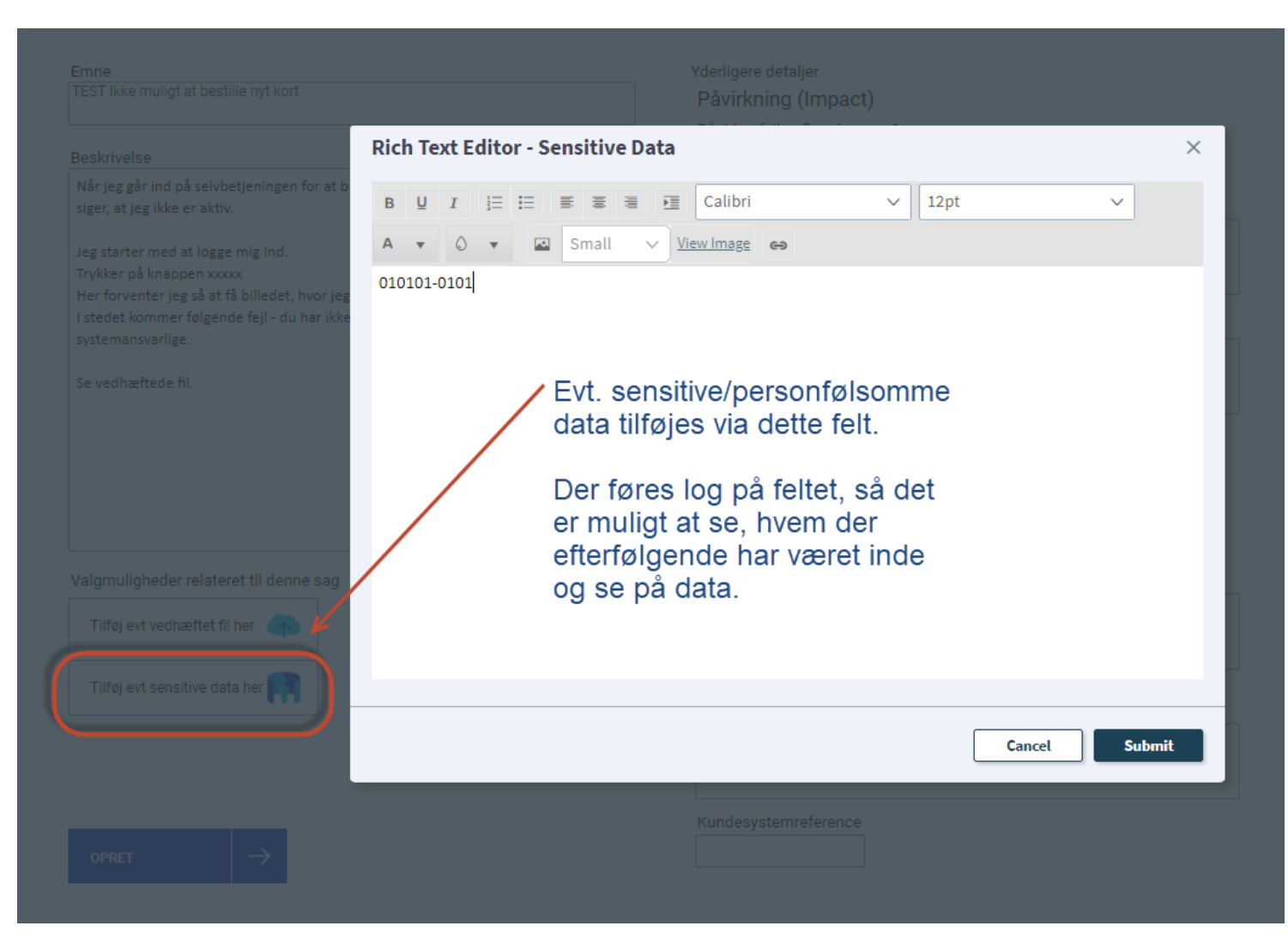

## Kvittering for oprettelse af sag

 Kvitteringen indeholder sagsnummer til brug ved senere henvendelse til Systematic support.

Du modtager også en mail i din indbakke med en kvittering.

Er der tale om en sag af høj prioritet, kontaktes Systematic Support telefonisk umiddelbart efter oprettelse af sag.

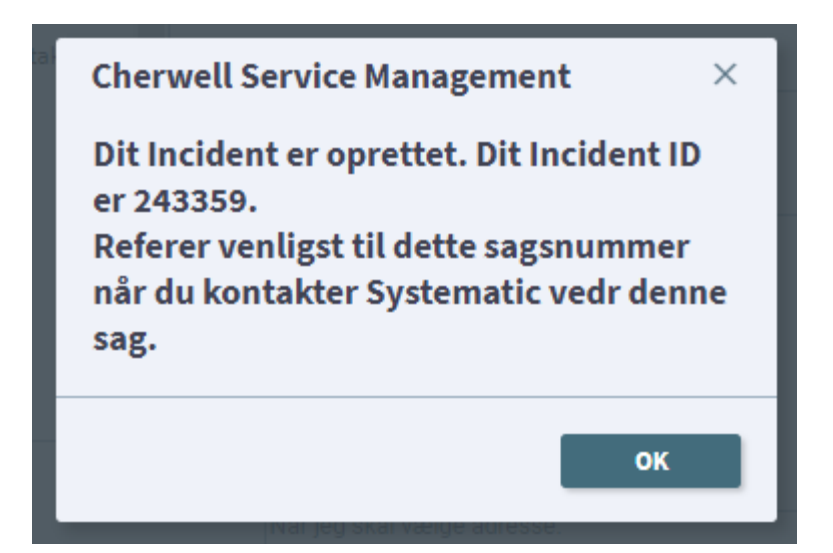

# Overblik over sager

Her kan du se en oversigt over de forskellige sager, der er oprettet:

- Servicebestillinger
- Fejlmeldinger.
- Sager (sager der er oprette af dig).
- Alle sager (alle åbne sager på din lokation)

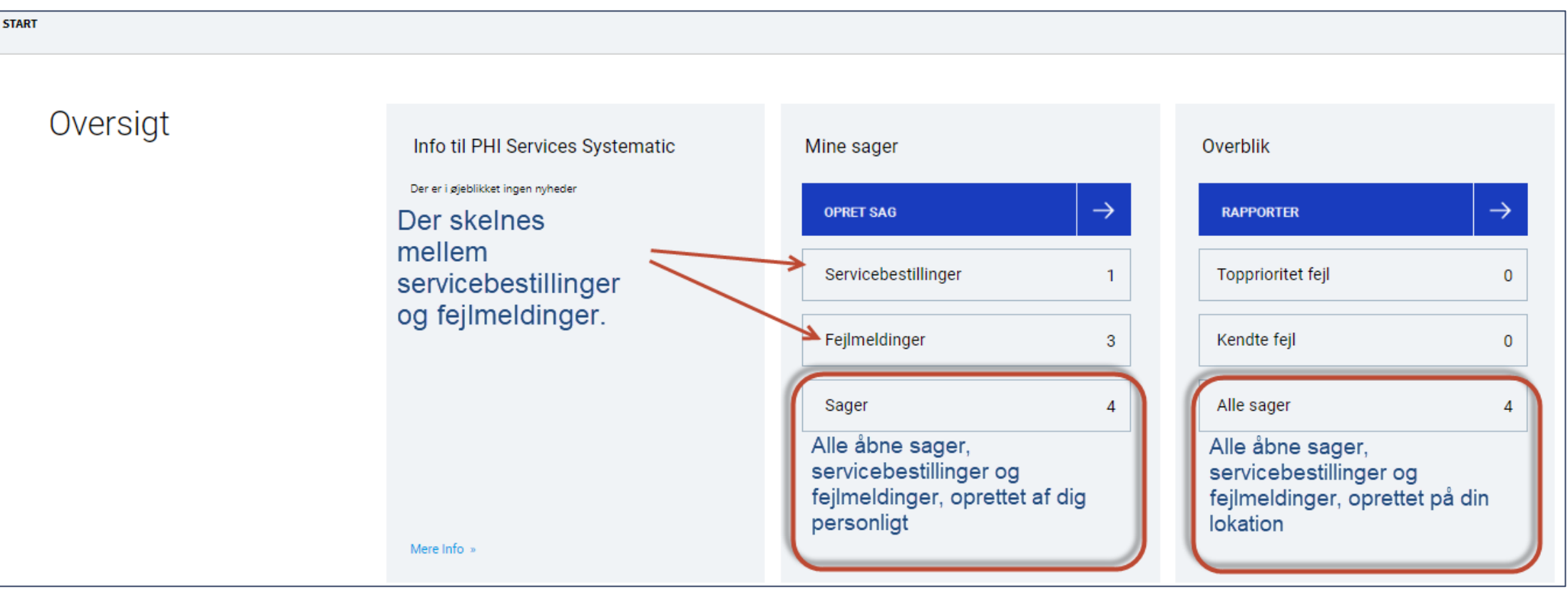

### Overblik over sager – her kan du se alle åbne sager:

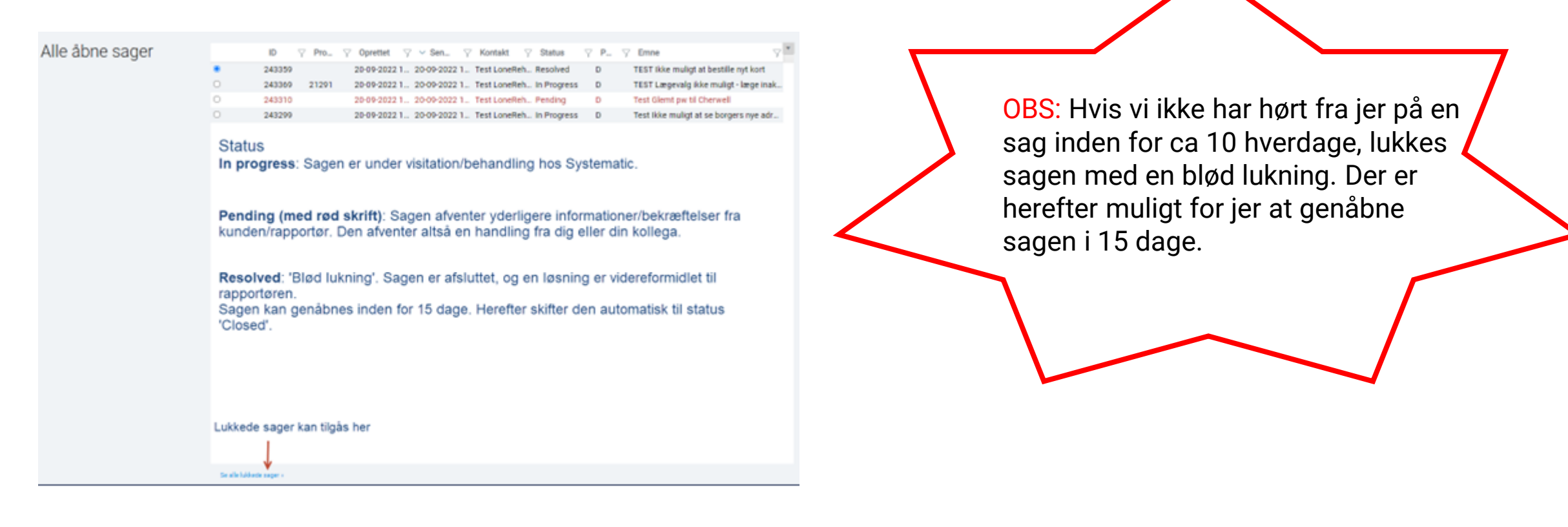

# Overblik over sager – detailbillede af en åben sag

Her kan du se alle oplysninger vedrørende en sag. Du kan ligeledes annullere en sag, hvis denne ikke er aktuelt længere.

| SYSTEMATIC                                                                                                    | Support Portal                                                                                                    |                                                                                                    | 0               | ) Test LoneRehmeier 🔻 |
|----------------------------------------------------------------------------------------------------|----------------------------------------------------------------------------------------------------|----------------------------------------------------------------------------------------------------|-----------------|-----------------------|
| START                                                                                                    | ) Cancel 🗘 Refresh 🛞 Delete                                                                                                    | Se dine vedhæftede filer her                                                                                                    | SØG • Søg sager | p q                   |
| Sags ID:                                                                                                    | 243369                                                                                                    | Emne<br>TEST Læç<br>handling fra kunden/rapportør                                                                                                    |                 |                       |
| Status:<br>Afventer:<br>Type og Prioritet:<br>Påvirkning:<br>Vigtighed:<br>Kunde ext ID:<br>Servicekontrakt:<br>Klassifikation:<br>Oprettet af:<br>Oprettet af:<br>Senest ændret: | Pending - Pending Custome<br>Kunde<br>Fejlmelding - D<br>Low<br>Low<br>-<br>PHISVC-PHISYS<br>Fejlmeldinger - Selvbetje<br>Test LoneRehmeier<br>20-09-2022 14:31<br>20-09-2022 14:33 | Beskrivelse         Det er ikke muligt at vælge yder 090105 til borger.         Jeg går ind på borger         Trykker på xxx         Udsøger ydemr         Vdern. findes ikke i oversigten.         Ved manuel udsøgning kommer teksten: Ydernr. ikke aktiv.         Hvis der er skærmbilleder i din beskrivelse, så vil vi gerne de er uden personhenførbare oplysninger. Rediger CPR-nummer etc ud, og benyt sensitiv data feltet til disse oplysninger, hvis de er relevante for sagen. |                 |                       |
| Annuller denne sa<br>Annuller denne sa<br>Annulle<br>Er sagen ikke la<br>kan du annulle                                                                                           | g S<br>ængere aktuel,<br>ere den her.                                                                                                    | Valgmuligheder relateret til denne sag         Tiiføj evt vedhæftet fil her         Tiiføj kommentar her         Se sensitive data her         Er der tilføjet sensitive data til sagen, vil teksten være rød.<br>Du kan altid tilføje flere ved at trykke på knappen.                                                                                                    |                 |                       |

### Overblik over sager – genåbn en sag

Når en sag lukkes hos Systematic – er det muligt at genåbne sagen indenfor 10 dage. En sag kan f.eks genåbnes, hvis sagen ikke er løst som forventet.

| SYSTEMATIC                                                                                                    | Support Portal                                                                                                    |                                                                                                    |                                                                                                    | 0               | Test LoneRehmeier 🔻 |
|----------------------------------------------------------------------------------------------------|----------------------------------------------------------------------------------------------------|----------------------------------------------------------------------------------------------------|----------------------------------------------------------------------------------------------------|-----------------|---------------------|
| START                                                                                                    |                                                                                                    |                                                                                                    |                                                                                                    | SØG • Søg sager | p q                 |
| 🖉 Edit 🔄 Save ⊘ Can                                                                                                    | icel 🕟 Refresh 🛞 Delete                                                                                                    |                                                                                                    | lecord 🗮 List 🔡 Grid                                                                                                    |                 |                     |
| Sags ID: 24<br>Status: Ref<br>Afventer: Sys<br>Type og Prioritet: Fej<br>Påvirkning: Lov<br>Vigtighed: Lov<br>Kunde ext ID: -<br>Servicekontrakt: PH<br>Klassifikation: Fej<br>Oprettet af: Tes<br>Oprettet af: 20-<br>Senest ændret: 20-<br>Senest ændret: 20-<br>Ønsker du at genåbne<br>har status 'Ressolved', /<br>det her.<br>Genåbn denne sag | 43359<br>solved<br>stematic<br>jimelding - D<br>w<br>w<br>tiSVC-PHISYS<br>jimeldinger - Selvbetje<br>st LoneRehmeier<br>-09-2022 14:12<br>-09-2022 15:59<br>en sag, der<br>kan du gøre | Emne<br>TEST likke muligt at bestille nyt kort<br>Beskrivelse<br>Når jeg går ind på selvbetjeningen for at bestille et nyt kort, får jeg en fejl, di<br>Jeg starter med at logge mig ind.<br>Trykker på knappen xxxx<br>Her forventer jeg så at få billedet, hvor jeg kan xxxx<br>I stedet kommer følgende fejl - du har ikke adgang til denne aktivitet. Kontal<br>Se vedhæftede fil.<br>Hvis der er skærmbilleder i din beskrivelse, så vil vi gerne de er uden person<br>oplysninger, hvis de er relevante for sagen.<br>I studet at creation:<br>Does this issue impact more users: No<br>Does this issue occur on other computers: Ja<br>How often does this issue occur: Hver gang kort på borger forsøges bestilt<br>Are user prevented from doing work: Yes<br>Where in the workflow does this issue occur: Når jeg skal vælge adresse. | r siger, at jeg ikke er aktiv.<br>At din systemansvarlige.<br>At din systemansvarlige.<br>At din systemansvarlige.<br>At din systemansvarlige.<br>At din systemansvarlige.<br>At din systemansvarlige.<br>At du ikke se den nederste halvdel af billedet, kan det være nødvendigt at<br>trække i 'gardinet' med din mus, hvorefter detaljerne bliver synlige. |                 |                     |
| Historik Yderligere                                                                                                    | e detaljer Løsningsdeta                                                                                                    | aljer                                                                                                    |                                                                                                    |                 |                     |
| Drag a column header and drop it here to g                                                                                                    | group by that column Oprettet af  Type                                                                                                    | T Detaljer                                                                                                    | Mail<br>Afsender: Lone Rehmeier Dato: 20-09-2022 16:00<br>Subject: Incident 243350 TEST likke muliist at bestille nut kort er blevet færdisbehandlet                                                                                                    | A               |                     |
| <ul> <li>20-09-2022 16:00 L</li> <li>20-09-2022 14:15 C</li> </ul>                                                                                                    | Lone Rehmeier Journal<br>Cherwell Services Journal                                                                                                    | - Mail Hist Subject: Incident 243359 TEST Ikke muligt at - Mail Hist Subject: Incident 243359 TEST Ikke muligt at                                                                                                    | From: support systematic. servicedesk@systematic.com<br>To: lonerehmeier@yahoo.dk<br>Date: 09/20/2022 16:00:35                                                                                                    |                 |                     |

### Overblik over sager – lukkede sager

| Alle lukkede sager | Lukkede sa                                                  | ger          |             |              |              |                                |                                           |        |
|--------------------|-------------------------------------------------------------|--------------|-------------|--------------|--------------|--------------------------------|-------------------------------------------|--------|
|                    |                                                             | ~ In         |             |              | ∑ Pri ∑      | 7 Emne                         |                                           | 7      |
|                    | ۲                                                           | 243363       | 21291       | 20-09-2022   | 14:23 D      | TEST Borgers nye adresse er i  | kke Der er informeret om følgende work ar | ound   |
|                    |                                                             |              |             |              |              |                                |                                           |        |
|                    | Øverste                                                     | e visning    | viser alle  | e lukkede sa | ager (statu  | s Closed).                     |                                           |        |
|                    |                                                             |              |             |              |              |                                |                                           |        |
|                    |                                                             |              |             |              |              |                                |                                           |        |
|                    |                                                             |              |             |              |              |                                |                                           |        |
|                    |                                                             |              |             |              |              |                                |                                           |        |
|                    |                                                             |              |             |              |              |                                |                                           |        |
|                    | Lukkoda sagar relatoret til åbna problemer/udviklingsgnakor |              |             |              |              |                                |                                           |        |
|                    | Lukkeue sa                                                  | yei reiateit |             |              | iliyəøliəkei |                                |                                           |        |
|                    |                                                             | ✓ ID         |             |              | ∀ Pri \      | 7 Emne                         | Workaround                                | den et |
|                    |                                                             | 243303       | 21291       | New          | U            | TEST Borgers fiye adresse er f | kke Man kan omgaes tejien ved tørst at in | uldSl  |
|                    | Nederst                                                     | e visning    | g viser all | e lukkede s  | ager (statu  | s closed), som er knyt         | ttet til et problem, der fortsat ha       | ar     |
|                    | en åben                                                     | status.      |             |              |              |                                |                                           |        |
|                    |                                                             |              |             |              |              |                                |                                           |        |
|                    |                                                             |              |             |              |              |                                |                                           |        |
|                    |                                                             |              |             |              |              |                                |                                           |        |
|                    |                                                             |              |             |              |              |                                |                                           |        |
|                    |                                                             |              |             |              |              |                                |                                           |        |
|                    |                                                             |              |             |              |              |                                |                                           |        |
|                    | Se alle åbne s                                              | ager »       |             |              |              |                                |                                           |        |

### Overblik over sager – detailbillede lukket sag

| START                                                                                                    |                                                                                                    | SØG 🔹 Søg sager 🤌 🔍 |
|----------------------------------------------------------------------------------------------------|----------------------------------------------------------------------------------------------------|---------------------|
| ✓ Edit     Image: Save     ⊘ Cancel     G Refresh     ⊗ Delete     Ø Attach (1) ▼           < Record 1 of 1     > )      HB                                                                                                    | arrent Record 📃 List 🔛 Grid                                                                                                    |                     |
| Sags ID: 243363 Emne<br>TEST Borgers nye adresse er ikke gyldig                                                                                                    | Tilbage                                                                                                    | ĺ                   |
| Status:     Closed       Afventer:     Systematic       Type og Prioritet:     Fejlmelding - D       Påvirkning:     Low       Vigtighed:     Low                                                                                                    | personhenførbare oplysninger. Rediger CPR-nummer etc ud, og benyt sensitiv data feltet til disse oplysninger,                                                                                                    |                     |
| Kunde ext ID:       -       -       Imput a creation:         Servicekontrakt:       PHISVC-PHISYS       Does this Issue impact more users: Yes         Klassifikation:       Fejimeldinger - Kommunal       Does this Issue occur on other computers: ja         Oprettet af:       Test LoneRehmeier         20-       20-       20-         20-       20-       Er der knyttet et problem til sagen, kan du se det her         Iøsningen på sagen       Iøsningen på sagen her       e occur: Når jeg trykker på Se | Ønsker du at genoptage en sag, efter at denne har fået status 'Closed', kan du<br>kontakte Systematic Support telefonisk og bede os lave en klon af den oprindelige sag<br>eller<br>rapportere en ny sag med henvisning til den oprindelige sag.<br>• vedhæftede fil<br>kort Vi vil i de fleste tilfælde bede dig om efterfølgende at tilføje ny og opdateret<br>dokumentation til sagen. |                     |
| Historik Yderligere detaljer Relateret Problem Løsningsdetaljer                                                                                                    |                                                                                                    |                     |
| Records 1-2 of 2 < 1 of 1 >> All ▼ View ▼ Multi-column sort Drag a column header and drop it here to group by that column                                                                                                    | Mail<br>Afsender: Lone Rehmeier Dato: 20-09-2022 14:25                                                                                                    |                     |
| 20-09-2022 14:25 Lone Rehmeier Journal - Mail Hist Subject: Incident 243363 TEST Borgers nye a     20-09-2022 14:21 Cherwell Services Journal - Mail Hist Subject: Incident 243363 TEST Borgers nye a                                                                                                    | Subject: Incident 243363 TEST Borgers nye adresse er ikke gyldig relateret til Problem 21291 er blevet færdigbehandlet<br>From: support systematic servicedesk@systematic.com<br>To: Ionerehmeier@gahoo.dk<br>Date: 09/20/2022 14:25:11                                                                                                    |                     |
|                                                                                                    | Kære Test LoneRehmeier,                                                                                                    |                     |

**Oversigt over kendte fejl** Nogle kendte fejl, som vi ved rammer alle, vil blive vist i Supportportalen for alle brugere. Herfra vil I nemt kunne oprette en sag, hvis I har samme problem.

| SYSTEMATIC | Support Portal |                                   |                     |               |                   |               |                 | 🔘 Iben Testesen 🔻 |
|------------|----------------|-----------------------------------|---------------------|---------------|-------------------|---------------|-----------------|-------------------|
| START      |                |                                   |                     |               |                   |               | SØG 🔹 Søg sager | ßQ                |
| Oversigt   |                | Info til PHI Services Systematic  | Mine sager          |               | Overblik          |               |                 |                   |
|            |                | Der er i øjebilkket ingen nyheder | OPRET SAG           | $\rightarrow$ | RAPPORTER         | $\rightarrow$ |                 |                   |
|            |                |                                   | Servicebestillinger | 0             | Topprioritet fejl | 0             |                 |                   |
|            |                |                                   | Fejlmeldinger       | 0             | Kendte fejl       | 1             |                 |                   |
|            |                |                                   | Sager               | 0             | Alle sager        | 0             |                 |                   |
|            |                |                                   |                     |               |                   |               |                 |                   |
|            |                | Mere Info »                       |                     |               |                   |               |                 |                   |

### Oversigt over kendte fejl

| SYSTEMATIC Su          | ipport Portal |  |                                                                                                    | opre<br>af pr<br>yder                                                                                                    | oblemet, og<br>ligere                                                                                                    |
|------------------------|---------------|--|----------------------------------------------------------------------------------------------------|----------------------------------------------------------------------------------------------------|----------------------------------------------------------------------------------------------------|
| Se alle vigtige fejl » |               |  | √ Kontrakt                                                                                                    |                                                                                                    |                                                                                                    |
|                        |               |  | SYSTEMATIC<br>START<br>C EXT C EXT<br>C EXT C EXT<br>Status:<br>Oprette:<br>Service:<br>Service:<br>Kategor:<br>Priorite: | Support Porta<br>Cancel Refresh © De<br>ID: 22551<br>New<br>08-01-2024 10:16<br>08-01-2024 10:20<br>PHI Services<br>incident<br>D | Image: Second 1 (0) *       K       Record 1 of 1         Beskrivelse af problemet         Når jeg vil skifte læge på en borger, får jeg en føj - se ver hvis de er relevante for sagen.         Input at creation:         Des this issue inpact more users: Yes         Des this issue inpact more users: Yes         Des this issue cour: I ver ang         Are user prevented from doing work: No         Where in the workflow does this issue occur: Ved skitt af lige ge |
|                        |               |  |                                                                                                    |                                                                                                    | Workaround                                                                                                    |
|                        |               |  | Opret sag vedrøren<br>samme problem                                                                                       |                                                                                                    | Du kan indtaste den tidligere læge først, gemme det o                                                                                                    |

der er en dublet  $\frown$ **...** I skal ikke gøre

### > 🖉 Current Record 📃 List 🔡 Grid vedhæftede fil. rne de er uden personhenførbare oplysninger. Rediger CPR-nummer etc ud, og benyt sensitiv data feltet til disse oplysninger, emmer data på den nye læge læge g derefter indtaste data på den nye læge. Herefter bør det være muligt at gemme data.

#### **SYSTEMATIC**

START

• 2255

### Rapporter

I oversigten finder du funktionen til at trække en rapport over åbne og lukkede sager.

| SYSTEMATIC | Support Portal |                                                                       |                                                                                                    |                                                                                                    |  |
|------------|----------------|-----------------------------------------------------------------------|----------------------------------------------------------------------------------------------------|----------------------------------------------------------------------------------------------------|--|
| START      |                |                                                                       |                                                                                                    |                                                                                                    |  |
| Oversigt   |                | Info til PHI Services Systematic<br>Der er i øjeblikket ingen nyheder | Mine sager          OPRET SAG       →         Servicebestillinger       1         Fejlmeldinger       3         Sager       4 | Overblik         RAPPORTER         Topprioritet fejl         0         Kendte fejl         0         Alle sager |  |
|            |                | Mere Info »                                                           |                                                                                                    | Det er muligt at trække rapporter<br>på både åbne og lukkede sager.                                             |  |

# Rapporter - bestilling

| SYSTEMATIC Support Porta                                                                                                    | al                                                                                                    |                                 |
|----------------------------------------------------------------------------------------------------|----------------------------------------------------------------------------------------------------|---------------------------------|
| START                                                                                                    |                                                                                                    |                                 |
| Bestilling af<br>Rapporter<br>Åbne sager: Rapport medtager<br>alle åbne sager.<br>Åbne sager med en given<br>prioritet: Rapport medtager<br>sager med valgt prioritet (A-D).<br>Alle sager: Rapport medtager<br>alle sager, åbne og lukkede. | Rapporter med sager jeg har oprettet         Abne sager         Abne sager med en given prioritet         Alle sager | Rapporter med sager på lokation |
|                                                                                                    |                                                                                                    |                                 |

### Rapporter - format

- Du kan vælge at få vist din rapport online.
- Vælger du at få rapporten i enten Excel-, CSV- eller PDF-format, sendes data til den mailadresse, der er registreret på din bruger i Systematic Supportportal.

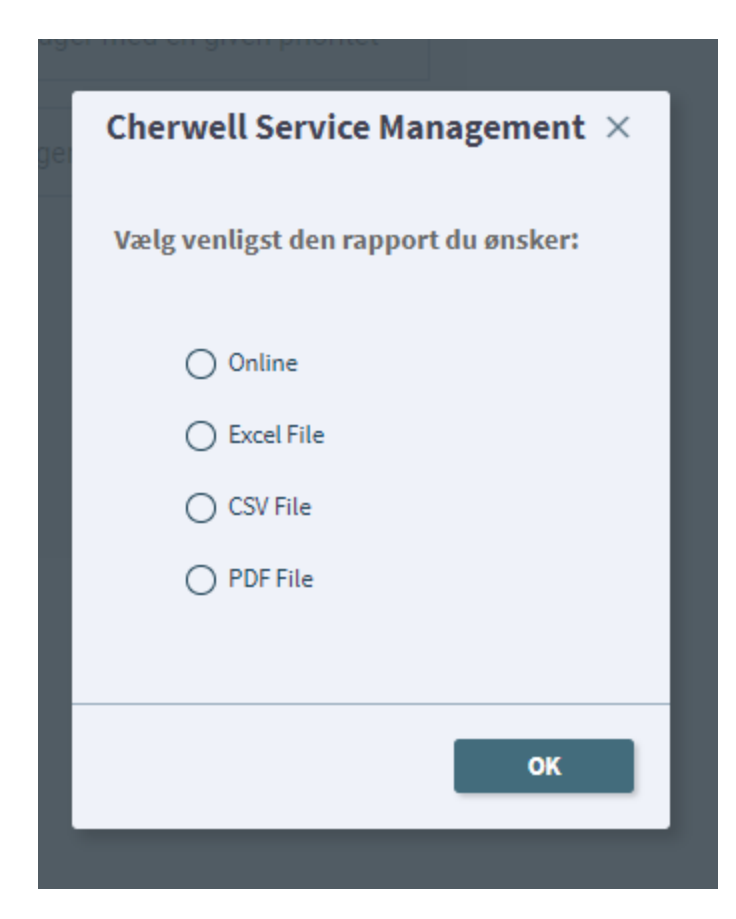

### Tips til den den gode sagsbeskrivelse

Emne:

Funktionen XX virker ikke

### **Beskrivelse:**

Jeg kan ikke vælge XX i forbindelse med arbejdsgang YY. Det sker hver gang jeg prøver på borgeren. Min kollega oplever samme problem på en anden computer.

Konsekvensen er at brugerne ikke kan tilgå oplysninger om XX, og det er vigtigt for arbejdsgangen.

Se vedhæftet **skærmbilleder** i "Sensitivitet data"

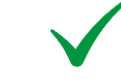

Step by step:

- 1) Jeg vælger funktionsmenuen "Det grønne plus"
- 2) Jeg kan her vælge funktionen "Vælg XX"
- 3) Jeg vælger begrundelse "XX"
- 4) Jeg får en fejl XYC. Se vedhæftede skærmbillede

Mit **brugernavn** er: jjt-ssr Jeg forsøgte i dag den **XX.XX.2024 kl. 11.50** 

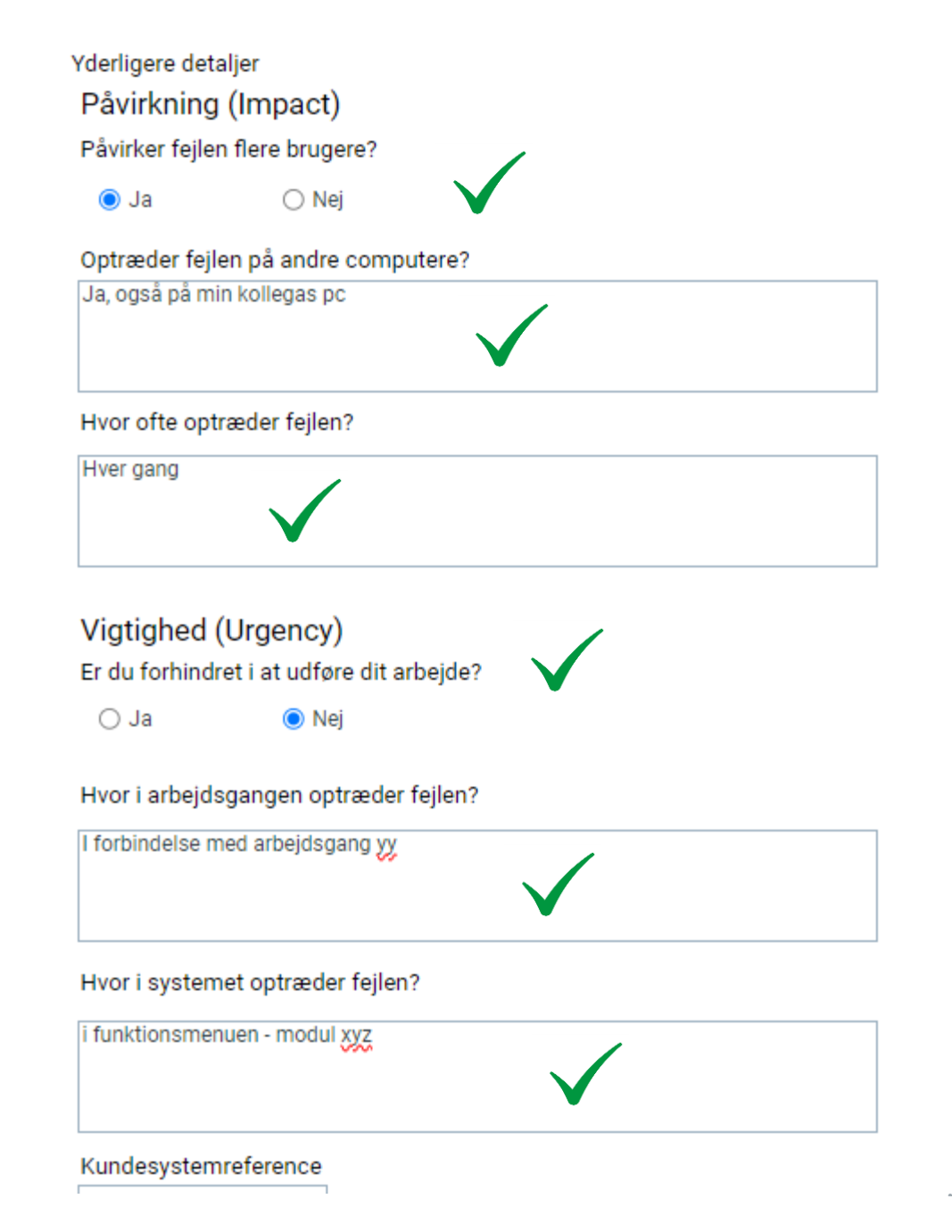

### Hvad bruger Systematic de enkelte felter til?

En sigende overskrift (Emne) gør det nemmere for Systematic at finde tilsvarende sager fra andre kunder, så sagerne kan lægges sammen til én fejlretning

Beskrivelse anvendes af Systematics udviklere til at få et hurtigt indblik i, hvad sagen drejer sig om, så de hurtigere kan genskabe fejlen og rette den.

Muligheder relateret til denne sag: "Tilføj evt. vedhæftede fil her" Nogle gange er et skærmbillede eller en videooptagelse en nemmere måde at beskrive en fejl på, således at udviklerne hurtigere kan få et visuelt blik af fejlen.

Muligheder relateret til denne sag: "Tilføj evt. sensitive data her" Dette felt anvendes til at angive personfølsomme data. Her kan eksempelvis angives et CPR nummer, som udviklere kan eftersøge i en eventuel log.

| SYSTEMATIC Support Portal                 |                                                                                         |                                                                                                    | PHI Portal Ter  |
|-------------------------------------------|-----------------------------------------------------------------------------------------|----------------------------------------------------------------------------------------------------|-----------------|
| RT                                        |                                                                                         |                                                                                                    | 580 * September |
| Save 🖉 Cancel 🕢 Roberts 🛞 Delete 🥔 A      | Bach (8) ● (< < Becard 1 of 1 > >) (6) Current Incont                                   | Lier 🎛 Geo                                                                                                    |                 |
| Opret sag 1                               | Emne<br>Beskrivelse<br>Sr fejen fundet i selvbæjering Jaffrej<br>Baskrin fejen heunder: | Vderligere detaljer<br>Påvirkning (Impact)<br>Pävikar føjen flere brugere?<br>☐ Ja<br>© ptræder føjen på andre computere? |                 |
|                                           | 2                                                                                       | Hvor ofte optræder føjlen?                                                                                                |                 |
|                                           |                                                                                         | Vigtighed (Urgency)<br>Er du forhindet i at utfare dit atbejde?<br>2 za e Nej                                             | 5               |
| Klassifikation: Pejmeldinger - Pejmelding | Valgmuligheder relateret til dienne sag<br>Tirloj evi vedhæftet fil her 🐢 3             | mor i artegolgangen optivaller injeni?                                                                                    |                 |
|                                           | Tilig ent sensitive data her 🕅                                                          | Hivar i systemet optvæder fejlen?                                                                                         |                 |
|                                           | oner 🔶                                                                                  | Kundesystemveference                                                                                                    |                 |

### Yderligere detaljer

Systematic anvender disse oplysninger ifm kategorisering af fejlen, samt til at indkredse omfanget af fejlen

# Du finder supportportalen på

http://supportportalen.systematic.com

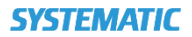